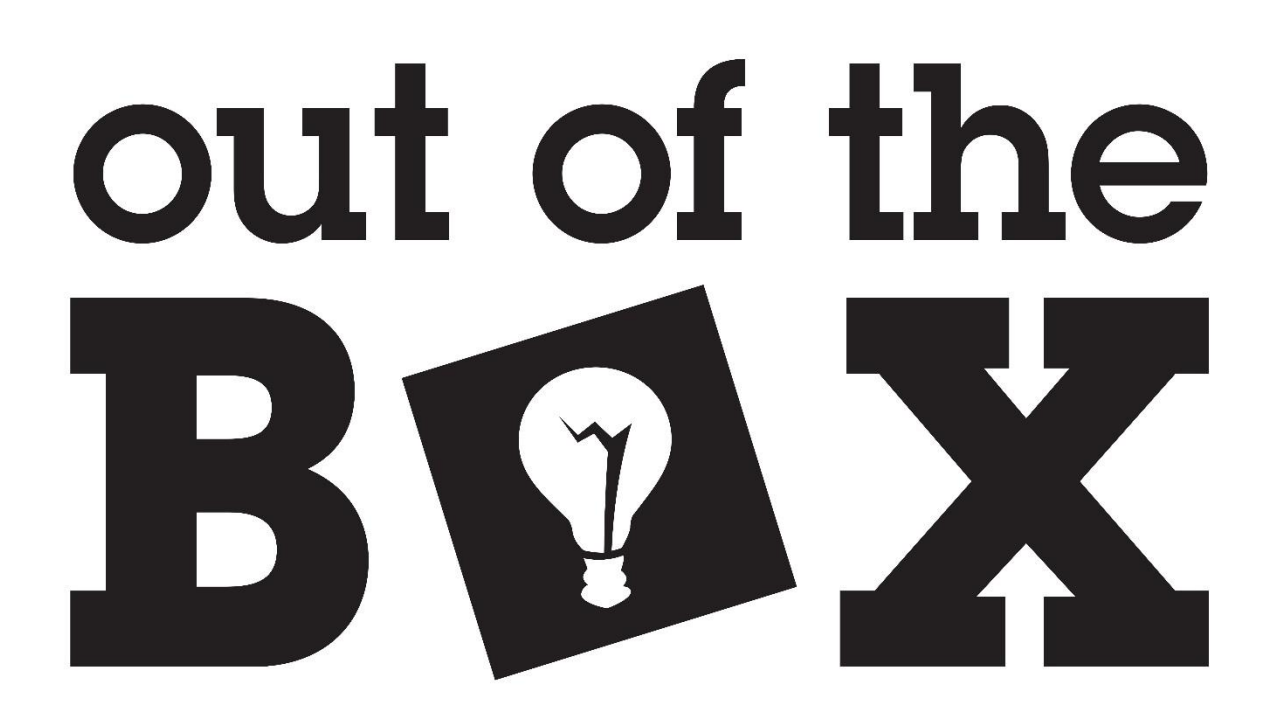

# **MXDB** Assembly Guide

Last Revised 4/27/19

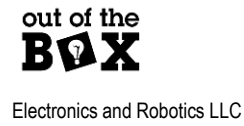

# **Table of Contents**

| Procedure                             | 3 |
|---------------------------------------|---|
| Step 1: Break Apart Headers           | 3 |
| Step 2: USB Connector                 | 3 |
| Step 3: MXDB Breadboard Connections   | 4 |
| Step 3.1: Insert Pins into Breadboard | 4 |
| Step 3.2: Solder Pins                 | 4 |
| Step 4: JTAG Connection               | 5 |
| Step 5: Read Enable Header            | 5 |
| Step 6: DIP Resistors                 | 6 |
| Step 6.1: Break Apart Array           | 6 |
| Step 6.2: Insert Pins into Breadboard | 6 |
| Step 6.3: Solder Pins                 | 7 |
| Step 7: Toggle Switch                 | 8 |
| Step 7.1: Insert pins into Breadboard | 8 |
| Step 7.2: Place Board and Switch      | 8 |
| Step 7.3: Solder Mechanical Pins      | 9 |

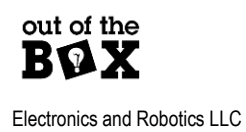

2

## Procedure

### Step 1: Break Apart Headers

Break apart the three 40-pin headers

From header 1: 5x 8-pin headers

From header 2: 1x 8-pin headers, 2x 5-pin headers, 1x 3-pin headers, and 3x 2-pin headers

From header 3: 2x 20-pin headers

### Step 2: USB Connector

Solder the USB Connector to the MXDB

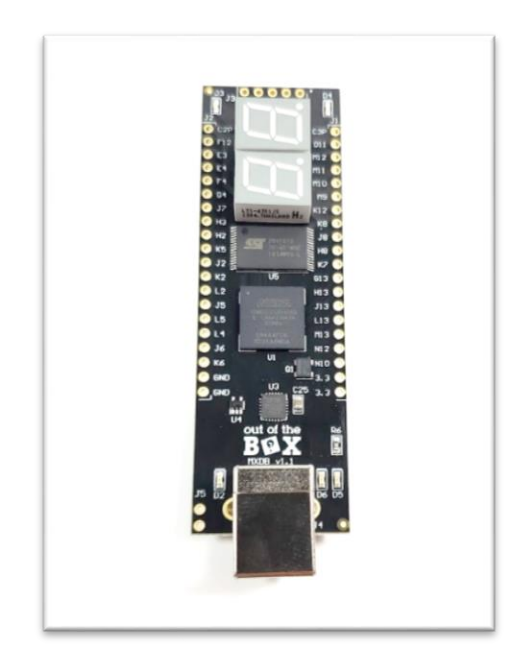

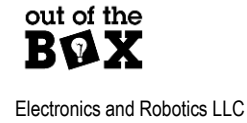

3

## Step 3: MXDB Breadboard Connections

#### Step 3.1: Insert Pins into Breadboard

Insert the 20-pin headers as displayed. The long side of the headers will be inserted into the breadboard.

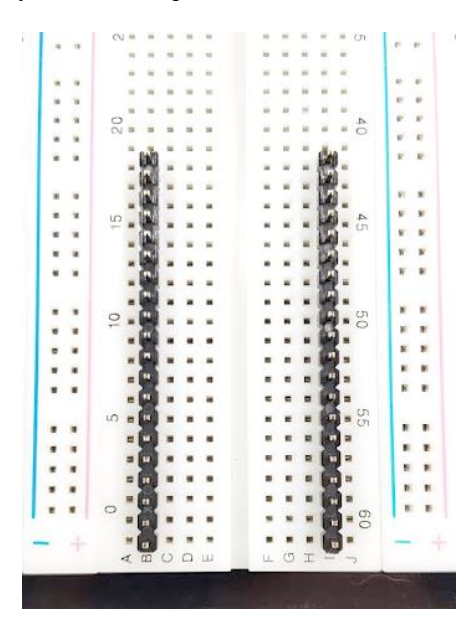

#### Step 3.2: Solder Pins

Lay the MXDB on the pins in the breadboard and solder.

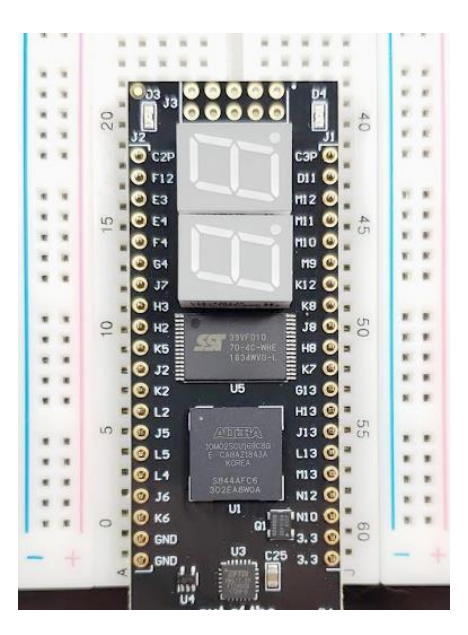

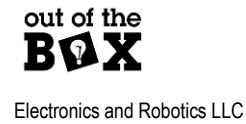

### **Step 4: JTAG Connection**

Solder the 5-pin headers to J3 as displayed. The long portion of the headers will point up. To solder these pins, the MXDB will need to be removed from the breadboard.

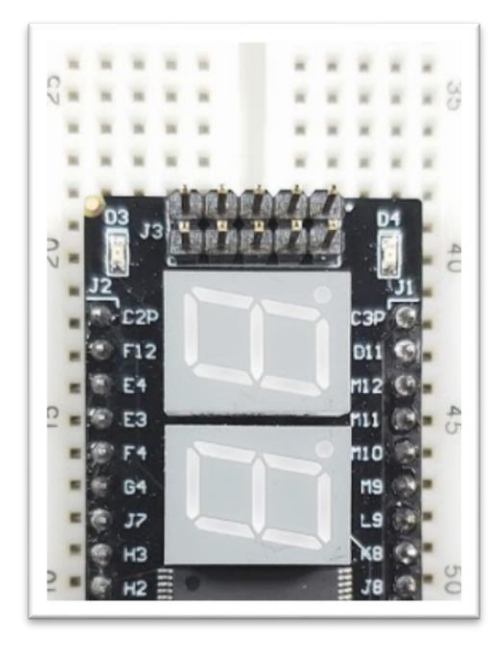

# Step 5: Read Enable Header

Solder a 2-pin header to J5 of the MXDB.

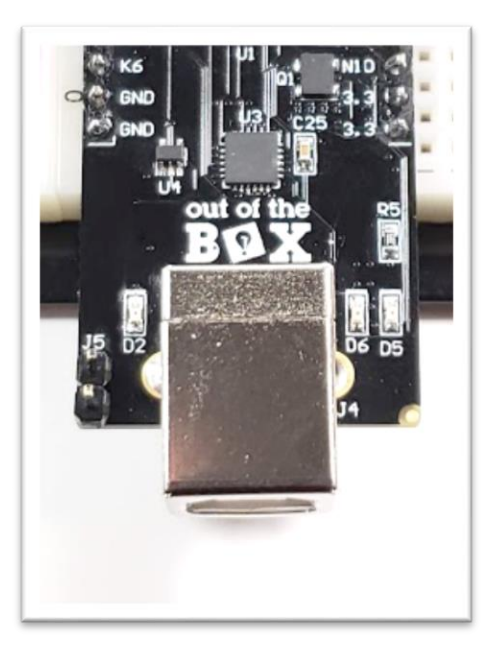

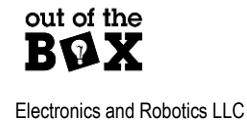

## **Step 6: DIP Resistors**

#### Step 6.1: Break Apart Array

Break apart the DIP resistor boards from the array.

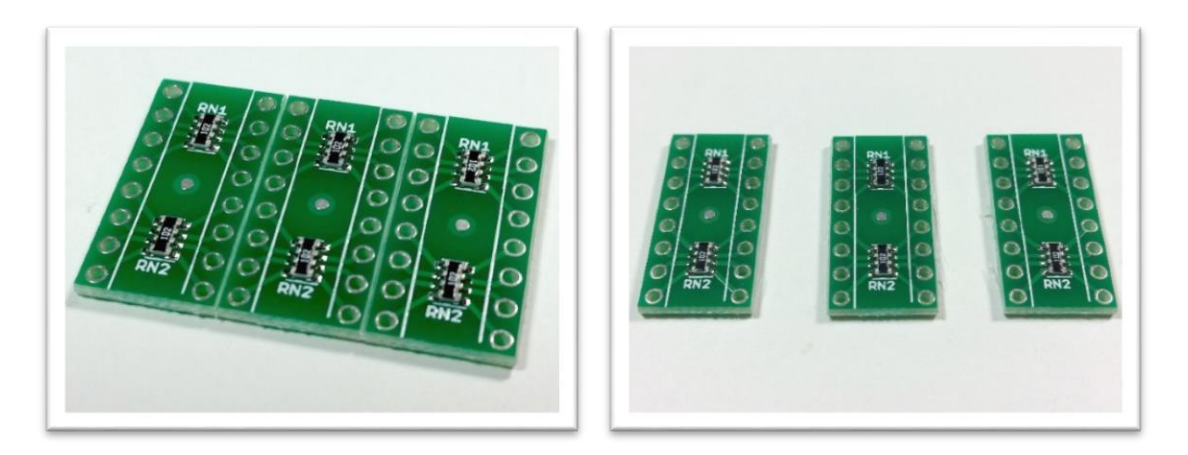

#### Step 6.2: Insert Pins into Breadboard

Place the 8-pin headers into the breadboard as displayed.

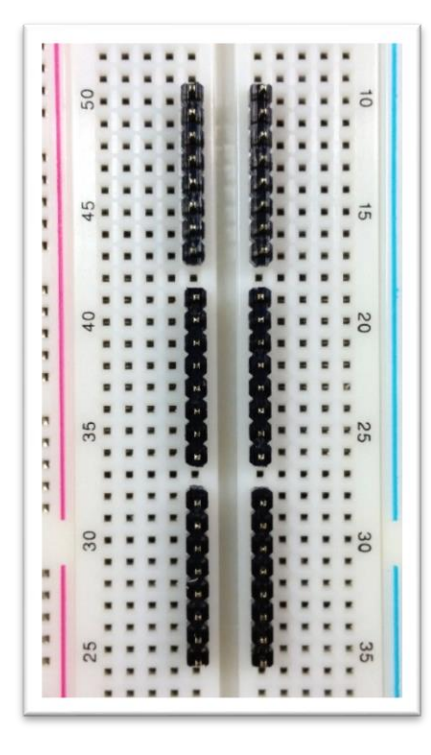

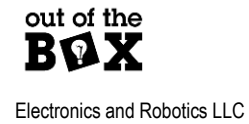

#### Step 6.3: Solder Pins

Place the DIP resistor boards onto the headers and solder.

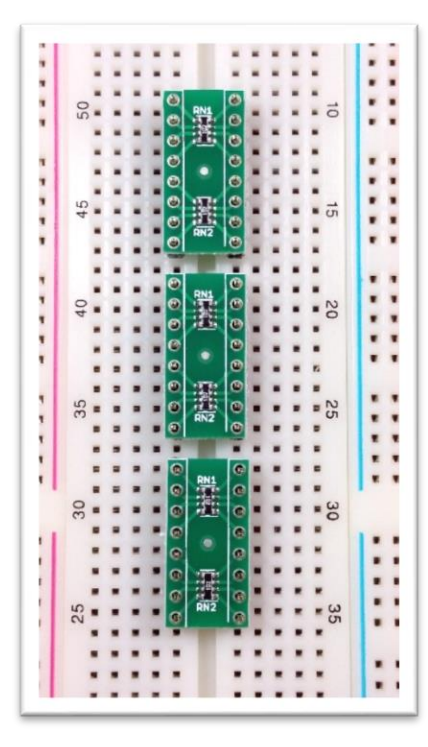

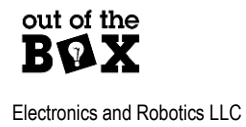

7

### Step 7: Toggle Switch

#### Step 7.1: Insert pins into Breadboard

Insert the 2-pin headers and the 3-pin header into the breadboard as displayed.

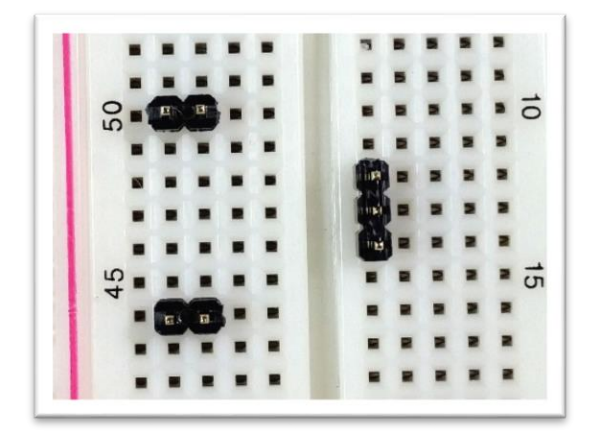

#### Step 7.2: Place Board and Switch

Place the switch breakout board and switch as displayed, and then solder.

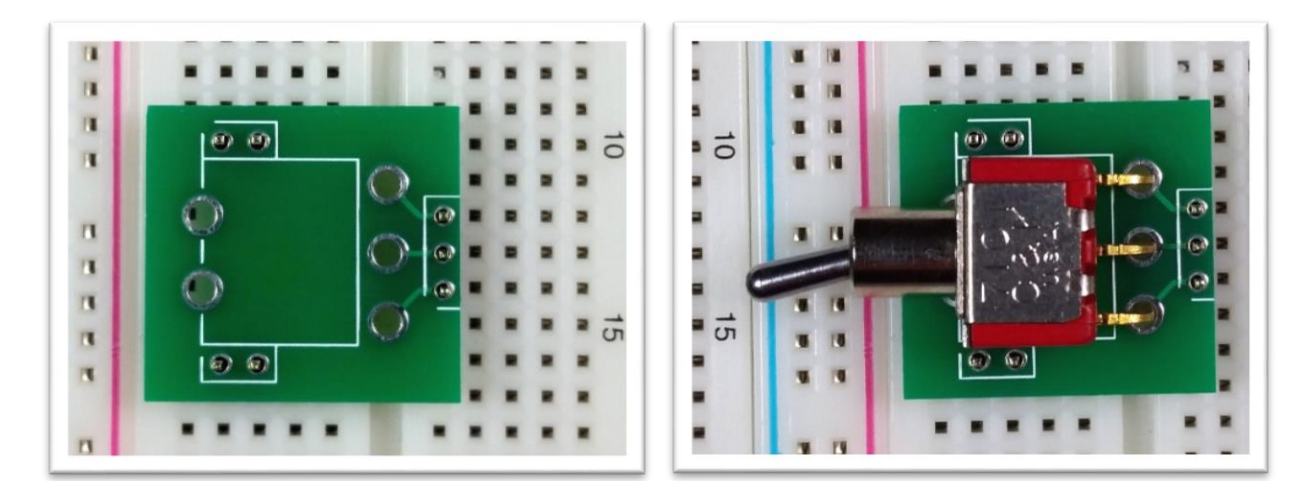

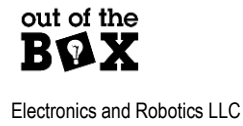

#### Step 7.3: Solder Mechanical Pins

Remove the switch breakout board from the breadboard and solder the remaining mechanical mounts of the switch.

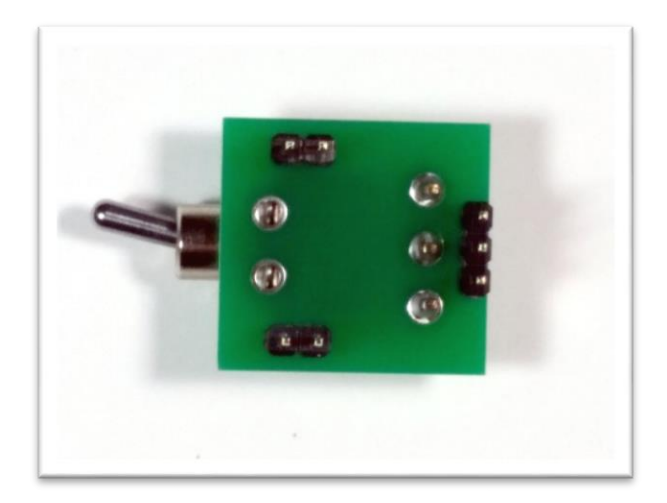

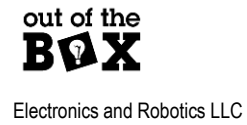